# Payments made EASY in CGM MEDEDI

Billing and Practice Management

# EASY PAYMENTS

brought to you by

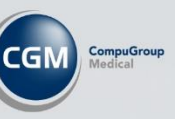

## Contents

| Introduction                                                         | 3  |
|----------------------------------------------------------------------|----|
| Activating the Link2Pay service                                      | 3  |
| MedEDI CPS 4.7.0                                                     | 3  |
| Using the Link2Pay service after billing a patient                   | 5  |
| Checking the status of the payment link                              | 10 |
| Allocating payments made by Patients using the Link2Pay Payment Link | 12 |

### Introduction

Welcome to the Payments and Collections Made Easy training manual! This manual provides guidance on how to use POS+ and Link2Pay to effortlessly collect payments from your patients. With these tools, you can accept various payment methods, including cash, cards, and contactless options, ensuring that your patients can pay in a way that suits them best. Our best-in-class security ensures that all transactions are safe, regardless of the payment method chosen. Moreover, this manual will guide you on how to use these tools to facilitate easy collections, recover the outstanding debt without any drama and keep your practice financially fit with improved cash flow.

### Activating the Link2Pay service

- 1. The user navigates to the Payments screen.
- 2. The user selects the "Link2Pay Management" button.

| ( Company             |                  |          | the second second second second second second second second second second second second second second second s | Record / All |
|-----------------------|------------------|----------|----------------------------------------------------------------------------------------------------|--------------|
| CGM Sector            | Open Remittances |          |                                                                                                    |              |
| -                     |                  | Ref. No. | Created                                                                                                    |              |
| Choose an Option      |                  |          |                                                                                                    |              |
| ecord Patient Payment |                  |          |                                                                                                    |              |
| Record Medical Aid    |                  |          |                                                                                                    |              |
| Remittance            |                  |          |                                                                                                    |              |
| Record                |                  |          |                                                                                                    |              |
| Credit Journal        |                  |          |                                                                                                    |              |
| View / Print          |                  |          |                                                                                                    |              |
| Remittances           |                  |          |                                                                                                    |              |
| View Unallocated      |                  |          |                                                                                                    |              |
| Payments              |                  |          |                                                                                                    |              |
| View Over Paid        |                  |          |                                                                                                    |              |
| Bills                 |                  |          |                                                                                                    |              |
| Link2Pay              |                  |          |                                                                                                    |              |
| Manage                |                  |          |                                                                                                    |              |
|                       |                  |          |                                                                                                    |              |
|                       |                  |          |                                                                                                    |              |
|                       |                  |          |                                                                                                    |              |
|                       |                  |          |                                                                                                    |              |

3. If the user is registering for the first-time user will be directed to an online registration page.

| matter                                                                                                    | and the                                                                                                    | And in case of the                                       |
|----------------------------------------------------------------------------------------------------|----------------------------------------------------------------------------------------------------|----------------------------------------------------------|
|                                                                                                    |                                                                                                    |                                                          |
| the scine the animal segmentiation in particular                                                                                                    | a and the of a function to be the state of the scheme of the scheme of t | Office first at least twice planed your infection, being |
|                                                                                                    |                                                                                                    |                                                          |
|                                                                                                    |                                                                                                    | 1                                                        |
| Other vertices comulta<br>with our                                                                                                    | with due                                                                                                    | with our                                                 |
| Video Consultation                                                                                                    | Online Publicati Registration                                                                                                    | Payment Link                                             |
| CLICK DOC                                                                                                    | (8) Medme                                                                                                    | Pelsion                                                  |
|                                                                                                    |                                                                                                    | particular and a                                         |
| Present in American Inc.                                                                                                    |                                                                                                    |                                                          |
| Camper Calegory Concerns and and and                                                                                                    | And a set official set of the                                                                                                    |                                                          |
|                                                                                                    |                                                                                                    |                                                          |
|                                                                                                    |                                                                                                    |                                                          |
| I would like to subscribe to the following:                                                                                                    |                                                                                                    |                                                          |
| B Parrent Lote - D Cress Tel                                                                                                    | and featurelies                                                                                                    |                                                          |
| Live Name                                                                                                    |                                                                                                    |                                                          |
| (contrared)                                                                                                    |                                                                                                    |                                                          |
| forene.                                                                                                    |                                                                                                    |                                                          |
| Last Hanne                                                                                                    |                                                                                                    |                                                          |
|                                                                                                    |                                                                                                    |                                                          |
| Inter Party Spinster Labor                                                                                                    |                                                                                                    |                                                          |
| Enter Particul Spinore Radio<br>June Spinore Science                                                                                                    |                                                                                                    |                                                          |
| Partie Perform Separate Carlies                                                                                                    |                                                                                                    |                                                          |
| Andre Frankrike September Gerlan<br>Denke September Jackson<br>Frankrike September<br>Frankrike September<br>Frankrike Sep                                                                                                    |                                                                                                    |                                                          |
| Inder Parities - Spierrer Beise<br>Sone Represent Berner<br>Freise Belleten:<br>Freid Billen                                                                                                    |                                                                                                    |                                                          |
| Inde d'Antone Inglandse Garlas<br>Same Ingenetie Inner<br>Andräffense<br>Andräffense                                                                                                    |                                                                                                    |                                                          |
| Andrea Paperson Separation Starbar<br>Series Separation Series<br>Product Selections<br>Products Information                                                                                                    |                                                                                                    |                                                          |
| Bala Parline Approximation<br>and Approximations<br>Provide States<br>Parlies<br>Recta Manyolan<br>Recta States                                                                                                    |                                                                                                    |                                                          |
| Indust Hadrens Septemen Starler<br>Jame Represent Notes<br>And Starler<br>Part Selection<br>References<br>Selection<br>Starler                                                                                                    |                                                                                                    |                                                          |
| Radio 2 Hadron - Sapintan - Sanita<br>Jama Sapintan Baran<br>Anal Salam<br>Anal Salam<br>Radio Malayatan<br>Radio Salam<br>Jama                                                                                                    |                                                                                                    |                                                          |
| Reduct Produces Reported States<br>Joint Reported States<br>A not below<br>A not below<br>Record Report<br>Record Report<br>Record Record<br>Joint Record<br>Joint Record                                                                                                    |                                                                                                    |                                                          |
| Initial Partiese Systems Station<br>Initial Systems Initial<br>Per cara trait Nations<br>Partiese Nations<br>Statistics Nations<br>Statistics Nations<br>Statistics<br>Statistics<br>National Nations<br>Statistics<br>Statistics<br>Sta                                                                                                    |                                                                                                    |                                                          |
| Stand Papting Papanger (Carlos<br>Jones Seguente Barcos)<br>Presentant Stance<br>Presentant Stance<br>Papel Seguente<br>Seguente<br>Seguen                                                                                                    |                                                                                                    |                                                          |
| Nation Post in a System Reads<br>Similar System Reads<br>Post of Star Star<br>Post of Star Star<br>Star Star<br>Star<br>Star<br>S                                                                                                    |                                                                                                    |                                                          |
| Interschapterschapterster Kantel<br>James Standersterster<br>President Hannel<br>Resident Hannel<br>Resident Hannel<br>Stander<br>Stander<br>St                                                                                                    |                                                                                                    |                                                          |
| Need of the in-spin are facility<br>and suggested basis<br>France State States<br>France State States<br>France States<br>Suggest<br>France State<br>Suggest<br>France State<br>Suggest<br>France States<br>Suggest<br>France States<br>Suggest<br>Suggest<br>France States<br>Suggest<br>Suggest                                                                                                    |                                                                                                    |                                                          |
| Naue Contraction Neuronaum Carlos<br>Jamas Regenera Neurone<br>Partie State Alexandre<br>Partie State State State<br>Partie State State State<br>State State State<br>State State State State<br>State State State State<br>State State State State<br>State State State State<br>State State State State<br>State State State State<br>State State State State<br>State State State State<br>State State State State<br>State State State State<br>State State State State<br>State State State State<br>State State State State State<br>State State State State<br>State State State State<br>State State State State<br>State State State State<br>State State State State State State<br>State State State State State State State<br>State State                                                                                                    |                                                                                                    |                                                          |
| State Andrew Angerege Action<br>(into Angerege Action)<br>Into Action Action<br>Action Action<br>Action Action<br>Action Action<br>Action Action<br>Action<br>A |                                                                                                    |                                                          |
| Next Processing Service And<br>International Antonia<br>Service And Antonia<br>Service Antonia<br>Service                                                                                                    |                                                                                                    |                                                          |

### MedEDI CPS 4.7.0

- You will now be redirected to the subscription web page.
- Review the options and pricing for each of the new features and select the features you are interested in.
- Confirm you first / last name and enter your email address.
- Under Practice Information retype your email address

- Once all information has been reviewed and entered click on 'Submit' on the bottom of the page.
- You will now receive an email in your inbox confirming your subscription and what's next.

# Remember that after you have registered you will receive an email from MEDEDI where you would need to register with our payment partner Nexion.

4. After completing the registration form, the user can return to the Link2Pay Management screen and can see the registration for Link2Pay has now started and is in a pending state. The status will reflect as pending while the practice completes the application form that was emailed - this form can also be downloaded manually from "https://www.nexion.co.za/resource/registration-application" the application form and FICA documents needs to be completed and then sent back to Nexion at registrations@Nexion.co.za

|                  | Open Remmitances                        |                |  |
|------------------|-----------------------------------------|----------------|--|
| Choose an Option | My Link2Pay STATUS : PENDING            |                |  |
|                  | REGISTRATION DATE : 2020-08-12 15:13:52 |                |  |
|                  | Link2Pay Transactions                   |                |  |
|                  | Patient Name                            | Date Generated |  |
|                  |                                         |                |  |
|                  |                                         |                |  |
|                  |                                         |                |  |
|                  |                                         |                |  |
|                  |                                         |                |  |
|                  |                                         |                |  |
|                  |                                         |                |  |

- 5. Nexion will contact your Practice and assist you in completing any information still required. Nexion will then complete the registration for you by registering you at the various banking Authorities. Once a Merchant Id is obtained Nexion will then activate the practice.
- 6. After you have been activated you will receive a confirmation email and when you enter the Link2Pay Management screen you will now see the status updated to "Active".

| Pay STATUS : ACTIVE           |                                |                                               |
|-------------------------------|--------------------------------|-----------------------------------------------|
| ION DATE: 2020-08-12 15:17:09 |                                |                                               |
|                               |                                |                                               |
| Transactions                  |                                |                                               |
| Patient Name                  | Date Generated                 | 9                                             |
|                               | r Transactions<br>Patient Name | / Transactions<br>Patient Name Date Generated |

### Using the Link2Pay service after billing a patient.

- 1. Select and open the Patient Account Info screen
- 2. View the account and the amount outstanding by the patient

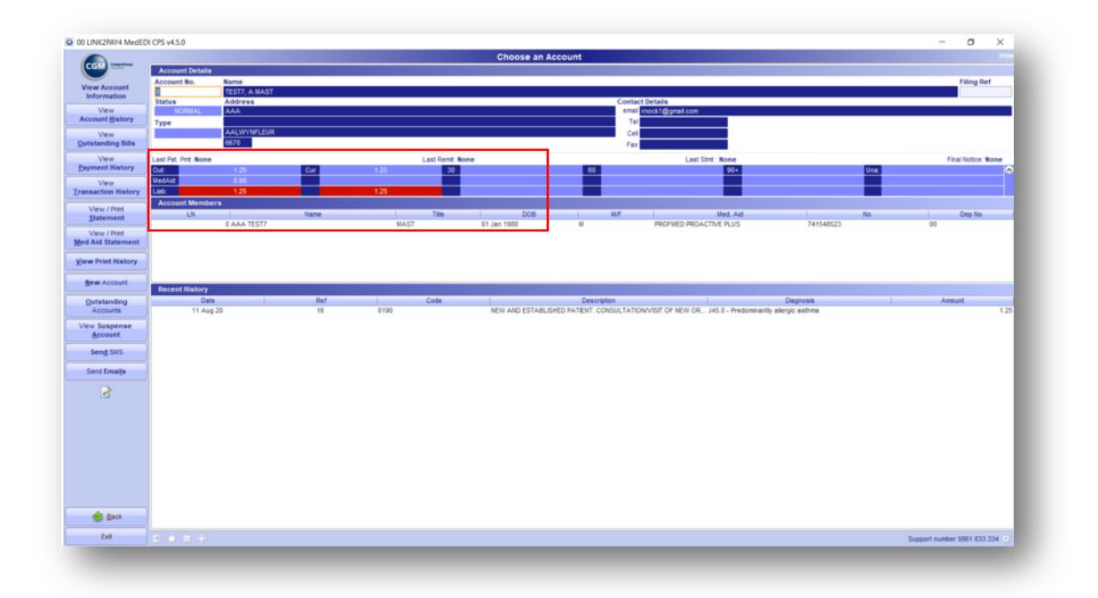

3. View / Print Statement and select "Add payment link"

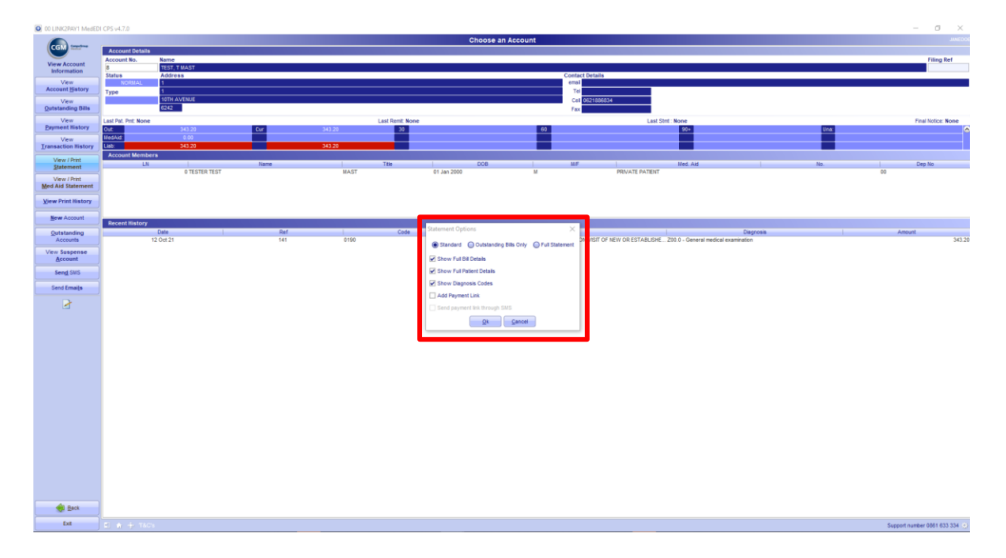

- 4. The "send payment link through SMS" option below "Add Payment Link" will allow you to also send the link to the patient using the account cell phone number.
- 5. To send the account holder this link, select "Add Payment Link"
- 6. The tickbox "Send Payment link through SMS" will now be enabled and by ticking the box will include the sending of the sms upon clicking "Ok".
- 7. Mail the statement to the patient with the payment link and QR code that can be used for online payment

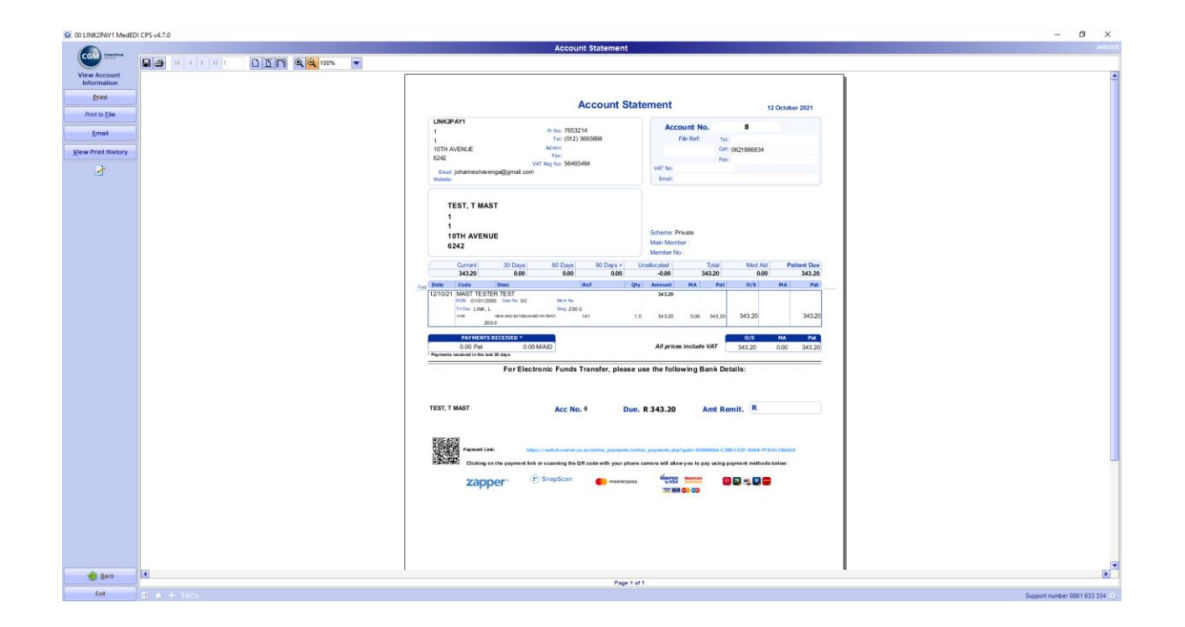

- 8. You can also select to create a Payment link on an Account Invoice, this will create a payment link for the invoice amount only.
- 9. To start Select and open the Patient Account Info screen
- 10. Select the account you want to create an Invoice Payment link on
- 11. Select View Outstanding Bills and select the bill that the patient has an outstanding amount on. This can be seen in the right-hand column "Due".
- 12. Open the bill by double clicking it and select "Reprint Invoice".
- 13. If there is an amount due for the Patient a new pop-up box will appear and you can select to add Payment link, you will again have the option to "Send payment link through SMS" that will also send the link to the account holder cell phone number.

| Payment Link Options    | $\times$ |
|-------------------------|----------|
| Add Payment Link        |          |
| Send payment link throu | gh SMS   |
| Ok Cance                | el       |

- 14. To send the account holder this link, select "Add Payment Link"
- 15. The tickbox "Send Payment link through SMS" will now be enabled and by ticking the box will include the sending of the sms upon clicking "Ok"
- 16. You can create individual Payment links for each of the outstanding bills on Invoices or create one payment link for the total patient liable amount on the account using the Payment link on statements.
- 17. Patient makes the payment

When the patient opens the PDF statement from their email, they will see the account statement with the amount owing and a QR code and weblink at the bottom of the page.

The QR code can be scanned by a smart phone camera or QR code scanning app. When scanned it will open up the payment portal with payment options for the patient to make payment.

\*If the patient clicks the weblink it will also open up the payment portal to make payment.

|            | For                  | Electronic Funds T          | ransfer, please us        | e the following Ban       | k Details:            |             |
|------------|----------------------|-----------------------------|---------------------------|---------------------------|-----------------------|-------------|
| test, t M/ | sī                   | Acc No.                     | 8 Due. F                  | t 343.20 An               | nt Remit. R           |             |
|            | Paymont Link:        | https://wellch.nesion.co.   | za/ordine_payments/unline | .payments.php?guid=509685 | 0A-C288-C627-30AB-IT3 | CAL CAN BLD |
| E REALINES | Clicking on the paym | ent link or scanning the QR | code with your phone ca   | Vierreg merses            | using payment methods | below:      |

18. On the Payment portal the patient is presented with payment options available to make payment.

|                                                                       | CGMSA-PROD1                                                               |
|-----------------------------------------------------------------------|---------------------------------------------------------------------------|
| TRANSACTION DETAILS                                                   | SELECT PAYMENT OPTION                                                     |
| AMOUNT : R1.25<br>TRANSACTION DEF . 072-2546317 /0/ 2020-08-11 10-11- | MOBILE APP PAYMENT                                                        |
| MERDER REF : 0 TEST?, A MAST<br>WEB REF : 59201                       | 3D SECURE ONLINE CARD PAYMENT                                             |
| STATEMENT For Account Number 8<br>Zapper *                            | inapScan et mosterposs Vitilitio HaterCard.<br>Fy Visa<br>Tota E Constant |

18.1. If the patient selects "mobile app payment" then they can choose if they want to make the payment via Snapscan, Zapper or Masterpass.

|                                                                                            | SELECT PAYMENT OPTION |                         |
|--------------------------------------------------------------------------------------------|-----------------------|-------------------------|
| ANTACTION OF THE                                                                           | 🕑 SnapScan            | CT DAVAGENT ODTION      |
| NORT : 81.25                                                                               | zapper                | MOBILE APP PAYMENT      |
| RANSACTION REF : STA-2546317 /0/ 2020-0<br>HINNER REF : N TEST?, A MANT<br>GER REF : 58701 | e masterpass          | URE ONLINE CARD PAYMENT |
| DESCRIPTION                                                                                | CANCEL                |                         |
| STATEMENT For Account Number 8                                                             |                       |                         |
|                                                                                            |                       |                         |

18.2. When they select the option, they will be presented with a QR code for that payment application (see Snapscan example below).

The patient can also click directly on the QR code to prepare the payment in the payment app (as an alternative to scanning the QR code).

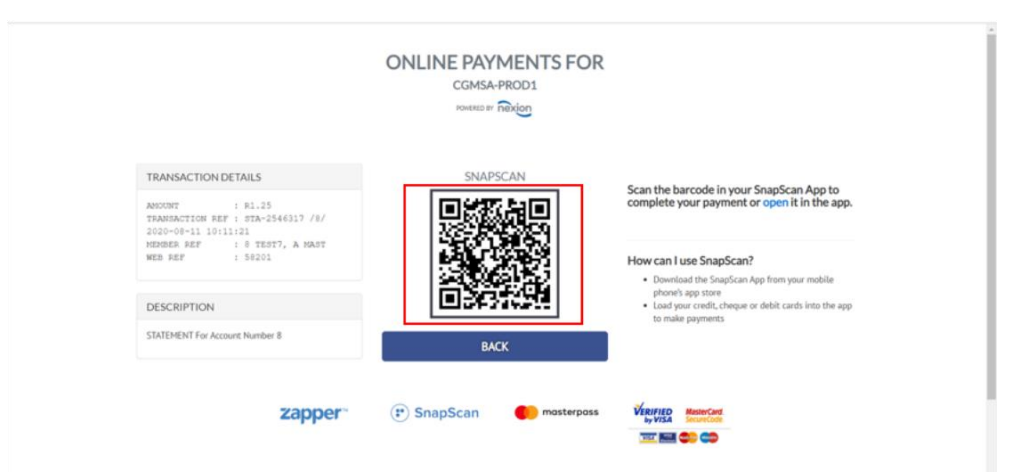

18.3. Once the patient has completed the payment via their payment app (e.g., Snapscan) the payment portal will reflect that the payment was successful and provide the patient the opportunity to view and print the payment receipt.

| ONLIN                                                                                                    | E PAYMENTS FOR<br>CGMSA-PROD1<br>revelue: Reviou |
|----------------------------------------------------------------------------------------------------|--------------------------------------------------|
| TRANSACTION DETAILS<br>MNCONT : 81.25<br>TRANSACTION FEF : 97A-356537 /8/ 2020-08-13 10:11:21<br>NOMER REF : 6 TEXT7, A MART<br>MED FEF : 55201 |                                                  |
| DESCRIPTION<br>STATEMENT For Account Number 8                                                                                                   | TRANSACTION COMPLETE<br>VIEW RECEIPT             |
| zapper • • Snap                                                                                                    | Scan masterpass Visitio                          |
| © Copyright                                                                                                    | Nexion SA 2020. All Rights Reserved              |

19. The other payment option the patient can make is to pay via "3D secure online card payment"

| TRANSACTION DETAILS                                          |                         | SE            | ELECT PAYMENT OPTION     |
|--------------------------------------------------------------|-------------------------|---------------|--------------------------|
| AMOUNT : R1.25<br>TRANSACTION REF : STA-2546317 /8/ 2020-08- | -11 10:11:21            |               | MOBILE APP PAYMENT       |
| MEMBER REF : 8 TEST7, A MAST<br>WEB REF : 58201              | - 299 ( 56 ( 200) ( 200 | 3D SE         | CURE ONLINE CARD PAYMENT |
| STATEMENT For Account Number 8                               |                         |               |                          |
| zapper                                                       | SnapScan                | () masterpass | VERIFIED MasterCard      |

20. When the patient chooses "3D secure online card payment" to make the payment then they will be presented with a screen where they can enter their Card details to complete the payment.

21. Once the patient has completed the payment on 3D secure online card payment, they will also see the successful payment screen and again be able to view/print the receipt.

|                             | T 3D Secure Transaction           |
|-----------------------------|-----------------------------------|
| Secu                        | re Payment                        |
| Merchant                    | Nexion 3D Secure - Online Payment |
| Retrieval Reference Number  | 110820090038                      |
| Transaction Type            | Card Authentication               |
| Amount                      | ZAR1.25                           |
| Account Type                | EFT Credit Web                    |
| Card Number                 |                                   |
| Expiration Date             | August V 2020 V                   |
| Card Verification Number    | TO A LUTCH L                      |
| Budget Period (months)      | none v                            |
|                             |                                   |
| Sector Sector Sector Contra | Cancel O Continue C               |

22. Patients also now have the new option on the Nexion Payment Portal to Finance their bill when it exceeds R1000.00. they will be shown a new button on the Payment Portal where they can click on and apply for Instant Medical Finance through Medifin.

| TRANSACTION DETAILS                                                                                                    | SELECT PAYMENT OPTION                                                                                                    |
|----------------------------------------------------------------------------------------------------|----------------------------------------------------------------------------------------------------|
| AMOUNT : R1,518.10                                                                                                    | MOBILE APP PAYMENT                                                                                                    |
| MEMBER REF : 1 HAVENGA, J MR<br>MEMBER REF : 1 HAVENGA, J MR                                                                                                    | 3D SECURE ONLINE CARD PAYMENT                                                                                                    |
|                                                                                                    | QUOTE FOR INSTANT FINANCING                                                                                                    |
| DESCRIPTION                                                                                                    |                                                                                                    |
| INVOICE For Bill Number 128                                                                                                    |                                                                                                    |
| WEDIFIN zapper (*) SnapScan                                                                                                    | masterpass VERIFIED Maxword (2010) Constant (2010) Constant (2                                                                                                    |
| NSTANT FINANCING Zapper 🕑 SnapScan                                                                                                    | 🌒 masterpass 🛛 🖉 Kilfled KasserCard. 🤤 💽 😨 💽                                                                                                    |
| REDIFIN<br>NSTANT FINANCING<br>FINANCE                                                                                                    | masterpass VERIFIED Maxarcant. (2) (2) (2) (2) (2) (2) (2) (2) (2) (2)                                                                                                    |
| INSTANT FINANCING<br>TENANCING<br>TENANCE<br>TENANCE<br>TENANCE<br>TENANCE<br>TENANCE<br>TENANCE<br>TENANCE<br>TENANCE                                                                                                    | en masterpass VERIFIED MasserCard.<br>WISA Securit Card.<br>WISA Securit Card.<br>WISA Secur                                                                                                    |
| REFERENCE<br>SnapScan<br>FINANCE<br>FINANCE<br>OF A DOLLAR AND AND AND AND AND AND AND AND AND AND                                                                                                    | masterpass VERIFIED MasterCard<br>WITH MASS<br>WITH MASS<br>W |
| EINANCING<br>EINANCE<br>EINANCE<br>or an obligation-free loan quotation, have the following ready:<br>• Valid South African ID number<br>• Access to internet banking: or<br>• The neuronal content internet in the followers                                                                                                    | masterpass VERIFIED MAXAMENT () () () () () () () () () () () () ()                                                                                                    |
| EINANCING<br>EINANCING<br>EINANCE<br>EINANCE<br>CONTRACTOR<br>OF AN OFFICIAL OFFICIAL | masterpass VERIFIED IssuerCard<br>by VISA IssuerCard<br>INTER INTER INTER INTERIOR                                                                                                    |

## Checking the status of the payment link

1. The user can navigate to the "Record/Allocate Payments" page, then selects "Link2Pay Management"

| Record / Allocade Payments Second / Allocade Payments   Consea inform Ref. Rec. Consea Second / Second / S                                                                                                    | O UNK2PAY4 MedE             | DI CPS v4.5.0    |          |         |                |            |   |                      |             |      |                 |           | × |
|----------------------------------------------------------------------------------------------------|-----------------------------|------------------|----------|---------|----------------|------------|---|----------------------|-------------|------|-----------------|-----------|---|
| Contract of the local dial in the local dial in the local dial dial dial dial dial dial dial di                                                                                                    |                             |                  |          | Reco    | ord / Allocate | e Payments |   |                      |             |      |                 |           |   |
| Rect Dense at Option Rect Action Dense Table   Recard Dense Action Rect Action   Recard Dense Action   Recard Dense Action   Ver production   Ver production   Like Action                                                                                                    | Con                         | Open Remittances |          |         |                |            |   |                      |             |      |                 |           | - |
| Rest Board Typer                                                                                                    | Choose an Option            |                  | Ref. No. | Created |                | Batch Date |   | Source / Description | Check Total |      | Batch Total     |           |   |
| Recry Michael All<br>Recry Michael All<br>Recry Michael All<br>Regression<br>Ware John Parle<br>Lus2797<br>Biosphere                                                                                                    | Decent Defined Decent       |                  |          |         |                |            |   |                      |             |      |                 |           |   |
| Terdi Auronalia<br>Terdi Auronalia<br>Tergenalia<br>Tergena | Record Medical Aid          |                  |          |         |                |            |   |                      |             |      |                 |           |   |
| Registance Control Control Con                                                                                                    | Bemittance                  |                  |          |         |                |            |   |                      |             |      |                 |           |   |
| Ver / htt<br>Regitations<br>Verse Spreads<br>Verse Prive<br>Bis Amage State State St                                                                                                    | Record<br>Credit Journal    |                  |          |         |                |            |   |                      |             |      |                 |           |   |
| Ver geskusti<br>Ver geskusti<br>Ver geskusti<br>Likity<br>Research                                                                                                    | View / Print<br>Remittances |                  |          |         |                |            |   |                      |             |      |                 |           |   |
| Tyreining Tyreining Tyrein                                                                                                    | View gnallocated            | 1                |          |         |                |            |   |                      |             |      |                 |           |   |
| Bin I I I I I I I I I I I I I I I I I I I                                                                                                    | Payments<br>View Over Paid  |                  |          |         |                |            |   |                      |             |      |                 |           |   |
|                                                                                                    | Bills                       |                  |          |         |                |            |   |                      |             |      |                 |           |   |
|                                                                                                    | Link2Pay<br>Management      |                  |          |         |                |            |   |                      |             |      |                 |           |   |
|                                                                                                    |                             |                  |          |         |                |            |   |                      |             |      |                 |           |   |
|                                                                                                    |                             |                  |          |         |                |            |   |                      |             |      |                 |           |   |
| ■ BM                                                                                                    |                             |                  |          |         |                |            |   |                      |             |      |                 |           |   |
| ■ 201                                                                                                    |                             |                  |          |         |                |            |   |                      |             |      |                 |           |   |
| ● Box                                                                                                    |                             |                  |          |         |                |            |   |                      |             |      |                 |           |   |
| ■ 204                                                                                                    |                             |                  |          |         |                |            |   |                      |             |      |                 |           |   |
| ■ BAA                                                                                                    |                             |                  |          |         |                |            |   |                      |             |      |                 |           |   |
|                                                                                                    |                             |                  |          |         |                |            |   |                      |             |      |                 |           |   |
| ● Env                                                                                                    |                             |                  |          |         |                |            |   |                      |             |      |                 |           |   |
| ▲ 50×                                                                                                    |                             |                  |          |         |                |            |   |                      |             |      |                 |           |   |
| ten and a second second s                                                                                                    |                             |                  |          |         |                |            |   |                      |             |      |                 |           |   |
|                                                                                                    | di tan                      |                  |          |         |                |            |   |                      |             |      |                 |           |   |
|                                                                                                    | Ext.                        |                  |          |         | _              |            |   |                      | _           | 0.60 |                 |           | 3 |
| Support number 0861 633 334                                                                                                    | Dia .                       |                  |          |         |                |            | _ |                      |             | Su   | pport number 03 | 61 633 33 |   |

2. They can then see the history of payment links sent to the patients and if the patient payment was successful.

| Link2Pay Management       Concerter Option     Departmentations       ACTIVATION DATE: 2020-06.07 15 00:31     MEGISTRATION DATE: 2020-06.07 15 00:31       ACTIVATION DATE: 2020-06.07 15 00:55     MEGISTRATION DATE: 2020-06.07 15 00:55       Marcine     Image: Concerter Option       Method Date: 2020-06.07 15 00:55     STA-554017 // 2020-06.07 15 201       Marcine     Image: Concerter Option       Marcine     Image: Concerter Option <                                                                                                    |                                |            | E : 2928-08-07 15:02:31 | REGISTRATION DATI | Link2Pa                             | 1                                                                     | Open Remmitances<br>My Link2Pay STATUS : ACTM |  |  |  |  |  |  |  |
|----------------------------------------------------------------------------------------------------|--------------------------------|------------|-------------------------|-------------------|-------------------------------------|-----------------------------------------------------------------------|-----------------------------------------------|--|--|--|--|--|--|--|
| Modese an Option     My Links/Prog STATUS 1.ACTIVE     REGISTRATION DATE : 2020-06-07 15:02:31       ACTIVATION DATE : 2020-06-07 15:04:50     ACTIVATION DATE : 2020-06-07 15:04:50     State Program State Program StateProgramState Program State Program StateProgram State Pro                                                                                                    |                                |            | E : 2020-08-07 15.02.31 | REGISTRATION DATI |                                     | E                                                                     | My Link2Pay STATUS : ACTM                     |  |  |  |  |  |  |  |
| Activation barts 2020-06.07 115 04 50       Meet Name     Date Generated     Reference     The Shirty     Amount     Dates       4 TST15, A MA     2020-06-07 156 55     ST1-246107 70 2020-06-07 158 27     MICED     1.25     SUCCESSFUL       7 TST16, A MAST     2020-06-17 156 56     ST1-246107 70 2020-06-17 158 21     MICED     1.25     SUCCESSFUL       7 TST16, A MAST     2020-06-11 10 11 05     ST1-246107 70 2020-06-11 10 11 21     MICED     1.25     SUCCESSFUL       8 TST7, A MAST     2020-06-11 10 11 05     ST1-246017 70 2020-06-11 10 11 21     MICED     1.25     SUCCESSFUL                                                                                                    |                                |            |                         |                   |                                     | n My Link2Pay STATUS : ACTIVE REGISTRATION DATE : 2020-00-07 15 02:31 |                                               |  |  |  |  |  |  |  |
| Link Synthy     Data Generated     Reference     Theil Party     Amount     Status       # UST A. WIR     2020-66-07 150 65     5174-2544377 #2020-66-07 151 229     MCDD     1.25     SUCCESSFUL       7 USTR. A WART     2020-66-07 151 30 65     5174-2544377 #2020-66-07 151 229     MCDD     1.26     SUCCESSFUL       7 USTR. A WART     2020-66-07 151 30 65     5174-2544177 #2020-66-07 151 229     MCDD     1.22     SUCCESSFUL       7 USTR. A WART     2020-66-11 10 11 65     5174-2544177 #2020-66-11 10 1121     MCDD     1.22     SUCCESSFUL       7 USTR. A WART     2020-66-11 10 11 65     5174-2544177 #2020-66-11 10 1121     MCDD     1.25     SUCCESSFUL                                                                                                    |                                |            |                         |                   |                                     | 7 15:04:50                                                            | ACTIVATION DATE: 2020-06-07 15:04:50          |  |  |  |  |  |  |  |
| Patient taxes     Data Generated     Pathence     Ther Pary     Amount     Data       6 TESTA, ARR     2026-04/07 150:055     STA-244017 //2020-04/07 151:29     MICED     1.25     SUCCESSFUL       7 TESTA, ARAST     2026-04/07 150:055     STA-244017 //2020-04/07 151:29     MICED     1.23     SUCCESSFUL       7 TESTA, ARAST     2026-04/07 150:065     STA-244017 //2020-04/07 151:29     MICED     1.23     SUCCESSFUL       7 TESTA, ARAST     2026-04/11 150:065     STA-244017 //2020-04/07 150:08:10     MICED     1.23     SUCCESSFUL       8 TEST7, A MAST     2026-04/11 151:08     STA-244017 //2020-04/11 151:08:10     MICED     1.25     SUCCESSFUL                                                                                                    |                                |            |                         |                   |                                     |                                                                       | Link2Pay Transactions                         |  |  |  |  |  |  |  |
| 6 TESTS, A MR 2020-64-07 15 09:55 (37.4.246417/17.2020-66-71 15 0.29 MIDED) 1.25 SUCCESSFU.<br>7 TESTA, A MAST 2020-64-07 15 09:65 (37.4.246417/17.2020-66-71 6.0.51 MIDED) 1.23 SUCCESSFU.<br>7 TESTA, A MAST 2020-66-11 90:105 (37.4.246417/17.2020-66-11 90:102 MIDED) 1.23 SUCCESSFU.<br>8 TEST7, A MAST 2020-66-11 90:105 (37.4.246417/17.2020-66-11 91:121 MIDED) 1.25 SUCCESSFU.                                                                                                    | Description                    | Status     | Amount                  | Third Party       | Reference                           | Date Generated                                                        | Patient Name                                  |  |  |  |  |  |  |  |
| 7 11578, A MAST 2020-640-7153.055 57.4.25461777.2020-662-7154.051 MIDEON 1.23 SUCCESSFUL<br>77 51578, A MAST 2020-661-194545 57.4.2546177.7.2020-662-7154.051 MIDEON 1.23 SUCCESSFUL<br>8 11577, A MAST 2020-66-11161-155 57.4.2546177.8/2020-66-11181-121 MIDEON 1.25 SUCCESSFUL<br>8 11577, A MAST 2020-66-11161-155 57.4.2546177.8/2020-66-11181-121 MIDEON 1.25 SUCCESSFUL                                                                                                    | STATEMENT For Account Number 6 | SUCCESSFUL | 1.25                    |                   | STA-2546317 /6/ 2020-08-07 15:12:39 | 2020-08-07 15:06:55                                                   | 6 TEST5, A MR                                 |  |  |  |  |  |  |  |
| 1121 6. 6661 0.000 1107 6728 0.000 001107 6729 0.000 1109 (21) MICEO 1.22 0000001109 (21) MICEO 1.25 000005994<br>8 11577, A MAGT 2020-66-11 101105 5154-3546317 8/2020-66-11 101121 MICEO 1.25 500005994.                                                                                                    | STATEMENT For Account Number 7 | SUCCESSFUL | 123                     |                   | STA-2546317 /7/ 2020-08-07 15:43:51 | 2020-08-07 15:38:05                                                   | 7 TESTE, A MAST                               |  |  |  |  |  |  |  |
| p nami, w water and a superson of the superson of the superson | STATEMENT For Account Number 7 | SUCCESSFUL | 123                     |                   | 51A-2546317 /7/ 2020-06-11 09:50:12 | 2020-05-11 09:49:55                                                   | A TESTE A MAST                                |  |  |  |  |  |  |  |
|                                                                                                    | STATEMENT For Account Number 6 | SUCCESSFUL | 1.25                    |                   | a18-2546317 /872820-08-11 10:11:21  | 2020-00-11 10:11:05                                                   | 0 IEST/, A MAST                               |  |  |  |  |  |  |  |
|                                                                                                    |                                |            |                         |                   |                                     |                                                                       |                                               |  |  |  |  |  |  |  |
|                                                                                                    |                                |            |                         |                   |                                     |                                                                       |                                               |  |  |  |  |  |  |  |
|                                                                                                    |                                |            |                         |                   |                                     |                                                                       |                                               |  |  |  |  |  |  |  |
|                                                                                                    |                                |            |                         |                   |                                     |                                                                       |                                               |  |  |  |  |  |  |  |
| ĝ po                                                                                                    |                                |            |                         |                   |                                     |                                                                       |                                               |  |  |  |  |  |  |  |

- 3. By double clicking on the payment link the user has the option to cancel a payment link. This is useful if the patient decides to pay with some other method i.e.: EFT / Cash / Direct Deposit etc.
- 4. By cancelling the payment link, the patient can't pay the amount twice by mistake.

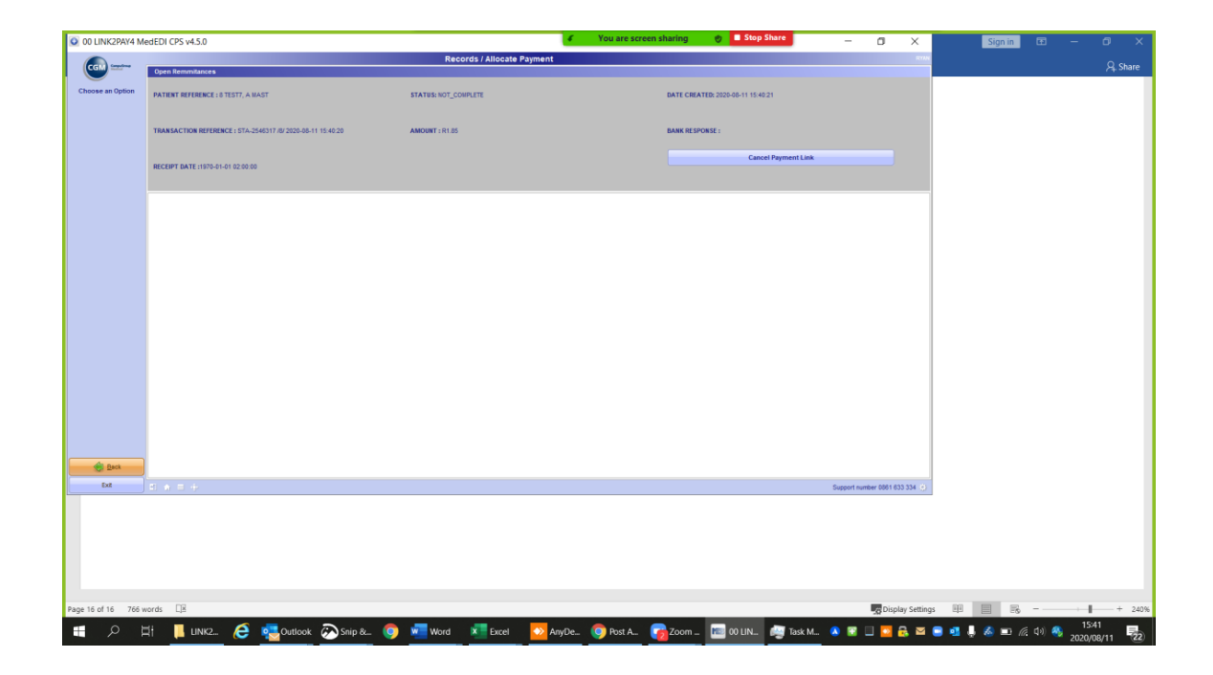

# Allocating payments made by Patients using the Link2Pay Payment Link

1. The user will see a notification on the main menu screen to inform them that a patient has completed a payment from a payment link.

| 00 LINK2PAY4 MedED   | DI CPS v4.5.0        |                        | <b>∉</b> Yo            | u are screen sharing 🛛 👩 🗖 Sto | p Share                        | - 0                             | J X          |
|----------------------|----------------------|------------------------|------------------------|--------------------------------|--------------------------------|---------------------------------|--------------|
|                      |                      |                        | Main                   | Menu                           |                                |                                 | RYAN         |
| CGM Sentime          | Notifications        |                        |                        |                                |                                |                                 |              |
|                      | Date                 | Priority               |                        | Description                    |                                |                                 | _            |
| Choose an Option     | 11 Aug 2020 2:39 PM  | <b>9</b> 2             |                        | An Online payment has been rec | eived for account 8 to the val | ue of R2.4                      |              |
| Bill / Debit         | 11 Aug 2020 2:38 PM  | 9 2                    |                        | Collect Payment from MAST A TE | EST7 (Acc: 8)                  |                                 |              |
| Patient(s)           | 11 Aug 2020 10:10 AM | 9 2                    |                        | Collect Payment from MAST A TE | EST7 (Acc: 8)                  |                                 |              |
| Denned / Allerente   | 7 Aug 2020 3:43 PM   | • 2                    |                        | Collect Payment from MAST A TE | EST6 (Acc: 7)                  |                                 |              |
| Payments             | 7 Aug 2020 3:11 PM   | • 2                    |                        | Collect Payment from MR A TEST | '5 (Acc: 6)                    |                                 |              |
|                      | 1                    |                        |                        |                                |                                |                                 |              |
| Register             |                      |                        |                        |                                |                                |                                 |              |
| How Langue           |                      |                        |                        |                                |                                |                                 |              |
| View / Change        |                      |                        |                        |                                |                                |                                 |              |
| Patient Details      | 8                    |                        |                        |                                |                                |                                 |              |
| View                 |                      |                        |                        |                                |                                |                                 |              |
| Account into         |                      |                        |                        |                                |                                |                                 |              |
| View / Print         |                      |                        |                        |                                |                                |                                 |              |
| Reports              |                      |                        |                        |                                |                                |                                 |              |
| Unsent <u>I</u> tems |                      |                        |                        |                                |                                |                                 |              |
|                      | 1                    |                        |                        |                                |                                |                                 |              |
|                      |                      |                        |                        |                                |                                |                                 |              |
|                      |                      |                        |                        |                                |                                |                                 |              |
|                      |                      |                        |                        |                                |                                |                                 |              |
|                      |                      |                        |                        |                                |                                |                                 |              |
|                      |                      |                        |                        |                                |                                |                                 |              |
|                      |                      |                        |                        |                                |                                |                                 |              |
|                      |                      |                        |                        |                                |                                |                                 |              |
|                      |                      |                        |                        |                                |                                |                                 |              |
|                      |                      |                        |                        |                                |                                |                                 |              |
|                      |                      |                        |                        |                                |                                |                                 |              |
|                      |                      |                        |                        |                                |                                |                                 |              |
|                      |                      |                        |                        |                                |                                |                                 |              |
|                      |                      |                        |                        |                                |                                |                                 |              |
|                      |                      |                        |                        |                                |                                |                                 |              |
|                      |                      |                        |                        | C1                             |                                |                                 |              |
|                      |                      |                        |                        | L                              | ICKYDUC                        |                                 |              |
|                      |                      |                        | $\omega \times \omega$ | CGM/s to                       | lamadicina solution            | Integrate your Paym             | nents        |
|                      |                      |                        |                        | CUCKDO                         |                                |                                 | 9            |
|                      |                      |                        |                        | CONSUL                         | TATION                         | Samute © RCS Zapper 285         | •            |
|                      |                      |                        |                        | Free for 3                     | months from 1 April            |                                 |              |
|                      |                      |                        |                        |                                |                                | •                               |              |
| Exit                 |                      |                        |                        |                                |                                | Support number 086              | 1 633 334 15 |
|                      |                      |                        |                        |                                | _                              | Support number 000              | 1000004 05   |
| 비 오 배                | 📙 LINK2. 🬔 晃 Outlo   | ok 🐼 Snip & 🧿 🚾 Word ! | 💶 Excel 🛛 💁 AnyDe_ 🏮   | Post A. 👩 Zoom 📧 00 LIN.       | . 慮 Task M 🔉 😰 🛛               | 그 🔁 🛃 🔤 📑 📲 🍓 📼 🌾 다) 🚳 2020/08, | /11 22       |

2. The user double clicks on the payment notification to open the payment receipt screen.

| O LINK2PAY4 MedEl                | DI CPS v4.5.0        |                                          | You are screen sharing                                                | - 0 X                         |
|----------------------------------|----------------------|------------------------------------------|-----------------------------------------------------------------------|-------------------------------|
|                                  |                      |                                          | Main Menu                                                             |                               |
| CGM Services                     | Notifications        |                                          |                                                                       |                               |
|                                  | Date                 | Priority                                 | Description                                                           |                               |
| Choose an Option                 | 11 Aug 2020 2:39 PM  | <b>0</b> 2                               | An Online payment has been received for account 8 to the value of R2. | 4                             |
|                                  | 11 Aug 2020 2:38 PM  | 0 2                                      | Collect Payment from MAST A TEST7 (Acc: 8)                            |                               |
| Bill / Debit                     | 11 Aug 2020 10:10 AM | <b>9</b> 2                               | Collect Payment from MAST A TEST7 (Acc: 8)                            |                               |
| Penetiti(a)                      | 7 Aug 2020 3:43 PM   | 0 2                                      | Collect Payment from MAST A TEST6 (Acc: 7)                            |                               |
| Record / Allocate<br>Payments    | 7 Aug 2020 3:11 PM   | 0 2                                      | Collect Payment from MR A TEST5 (Acc: 6)                              |                               |
| Register<br><u>N</u> ew Patient  |                      |                                          |                                                                       |                               |
| View / Change<br>Patient Details |                      |                                          |                                                                       |                               |
| View<br>Account Info             |                      |                                          |                                                                       |                               |
| View / Print<br>Reports          |                      |                                          |                                                                       |                               |
| Unsent Items                     |                      | Bill Payment Details                     | ×                                                                     |                               |
|                                  | 2                    |                                          |                                                                       |                               |
|                                  |                      |                                          |                                                                       |                               |
|                                  |                      | Online Payme                             | 240                                                                   |                               |
|                                  |                      | Chine Payne                              |                                                                       |                               |
|                                  |                      |                                          |                                                                       |                               |
|                                  |                      | Account Liable Balance                   | Bill Balance                                                          |                               |
|                                  |                      |                                          |                                                                       |                               |
|                                  |                      | Post Balance Environment Claim Responses | Arint Invoice Print Statement Statement                               |                               |
|                                  |                      |                                          |                                                                       |                               |
|                                  |                      |                                          |                                                                       |                               |
|                                  |                      |                                          |                                                                       |                               |
|                                  |                      |                                          |                                                                       |                               |
|                                  |                      |                                          |                                                                       |                               |
|                                  |                      |                                          |                                                                       |                               |
|                                  |                      |                                          |                                                                       | Integrate your Payments       |
|                                  |                      |                                          | CGM's telemedicine solution                                           | nexion 😄 🚥 🗤 🖉                |
|                                  |                      |                                          | CLICKDOC VIDEO                                                        | Binnin ØRCS 2000F             |
|                                  |                      |                                          | CONSULIATION                                                          | -                             |
|                                  |                      |                                          | Free for 3 months from 1 April                                        |                               |
|                                  | 1.                   |                                          |                                                                       |                               |
| Ext                              |                      |                                          |                                                                       | Support number 0861 633 334 🛞 |
| п о н                            |                      | 🖓 Sain & 👩 🐙 Ward 📰 Event 🔼              | AnuDa 👩 Post A 🕞 Zoom 🔚 00 LIN 🦾 Task M 🗛 💌 🗏 🗖                       | N 🗩 🖬 📕 🧟 🗊 🌾 (h) 🙉 15:26 📰   |
| - 72 H                           | Cunce Control        | Wild Die Excel                           |                                                                       | 2020/08/11 22                 |
|                                  |                      |                                          |                                                                       |                               |

3. The user confirms the amount and selects "Post Balance to Account" they then confirm the payment receipt.

| 00 LINK2PAY4 MedEC      | II CPS v4.5.0        |                      |                  | 6                                                                                                    | You are screen sharing | 🔵 🗏 Stop S         | Share                                                                                                    | — 6                     | 3 X                                     |
|-------------------------|----------------------|----------------------|------------------|----------------------------------------------------------------------------------------------------|------------------------|--------------------|----------------------------------------------------------------------------------------------------|-------------------------|-----------------------------------------|
|                         |                      |                      |                  |                                                                                                    | Main Menu              |                    |                                                                                                    |                         | RYAN                                    |
| CGM Sentime             | Notifications        |                      |                  |                                                                                                    |                        |                    |                                                                                                    |                         |                                         |
|                         | Date                 |                      | Priority         |                                                                                                    | Description            |                    |                                                                                                    |                         |                                         |
| Choose an Option        | 11 Aug 2020 2:39 PM  |                      | <mark>9</mark> 2 |                                                                                                    | An Online payme        | nt has been receiv | ved for account 8 to the valu                                                                                                    | ue of R2.4              |                                         |
| Bill / Dabit            | 11 Aug 2020 2:38 PM  |                      | 0 2              |                                                                                                    | Collect Payment f      | from MAST A TEST   | [7 (Acc: 8)                                                                                                    |                         |                                         |
| Patient(s)              | 11 Aug 2020 10:10 AM |                      | 0 2              |                                                                                                    | Collect Payment f      | from MAST A TEST   | [7 (Acc: 8)                                                                                                    |                         |                                         |
| Decent / Alloweds       | 7 Aug 2020 3:43 PM   |                      | 0 2              |                                                                                                    | Collect Payment 1      | from MAST A TEST   | F6 (Acc: 7)                                                                                                    |                         |                                         |
| Payments                | 7 Aug 2020 3:11 PM   |                      | 0 2              |                                                                                                    | Collect Payment 1      | from MR A TEST5 (  | (Acc: 6)                                                                                                    |                         |                                         |
|                         |                      |                      |                  |                                                                                                    |                        |                    |                                                                                                    |                         |                                         |
| Register<br>Now Dationt |                      |                      |                  |                                                                                                    |                        |                    |                                                                                                    |                         |                                         |
| <u>n</u> ew Fauent      |                      |                      |                  |                                                                                                    |                        |                    |                                                                                                    |                         |                                         |
| View / Change           |                      |                      |                  |                                                                                                    |                        |                    |                                                                                                    |                         |                                         |
| Fatient Details         |                      |                      |                  |                                                                                                    |                        |                    |                                                                                                    |                         |                                         |
| View                    |                      |                      |                  | Payment Receipt                                                                                                 |                        | ×                  |                                                                                                    |                         |                                         |
| Account into            |                      |                      |                  |                                                                                                    |                        |                    |                                                                                                    |                         |                                         |
| View / Print            |                      |                      |                  | Receipt                                                                                                    |                        |                    |                                                                                                    |                         |                                         |
| Reports                 |                      |                      |                  | Receipt Number                                                                                                  | Date 11/08/2020        | -                  |                                                                                                    |                         |                                         |
| Unsent Items            |                      |                      |                  |                                                                                                    |                        |                    |                                                                                                    |                         |                                         |
|                         |                      |                      |                  |                                                                                                    |                        |                    |                                                                                                    |                         |                                         |
|                         |                      |                      |                  |                                                                                                    |                        |                    |                                                                                                    |                         |                                         |
|                         |                      |                      |                  |                                                                                                    |                        |                    |                                                                                                    |                         |                                         |
|                         |                      |                      |                  |                                                                                                    |                        |                    |                                                                                                    |                         |                                         |
|                         |                      |                      |                  |                                                                                                    |                        |                    |                                                                                                    |                         |                                         |
|                         |                      |                      |                  |                                                                                                    |                        |                    |                                                                                                    |                         |                                         |
|                         |                      |                      |                  |                                                                                                    |                        |                    |                                                                                                    |                         |                                         |
|                         |                      |                      |                  |                                                                                                    |                        |                    |                                                                                                    |                         |                                         |
|                         |                      |                      |                  | 2                                                                                                    | k <u>C</u> ancel       |                    |                                                                                                    |                         |                                         |
|                         |                      |                      |                  |                                                                                                    |                        | _                  |                                                                                                    |                         |                                         |
|                         |                      |                      |                  |                                                                                                    |                        |                    |                                                                                                    |                         |                                         |
|                         |                      |                      |                  |                                                                                                    |                        |                    |                                                                                                    |                         |                                         |
|                         |                      |                      |                  |                                                                                                    |                        |                    |                                                                                                    |                         |                                         |
|                         |                      |                      |                  |                                                                                                    |                        |                    |                                                                                                    |                         |                                         |
|                         |                      |                      |                  |                                                                                                    |                        |                    |                                                                                                    |                         |                                         |
|                         |                      |                      |                  |                                                                                                    |                        | 01.10              |                                                                                                    |                         |                                         |
|                         |                      |                      |                  |                                                                                                    |                        | LLIU               | LKYDUL                                                                                                    |                         |                                         |
|                         |                      |                      |                  | $(0) \times 2$                                                                                                  |                        | CONSTITUTIO        | and the second states                                                                                                    | Integrate your Paym     | ents                                    |
|                         |                      |                      |                  |                                                                                                    |                        | CLICKDOC           |                                                                                                    |                         | 1                                       |
|                         |                      |                      |                  |                                                                                                    |                        | CONSULTA           | TION                                                                                                    | Brusie ØRCS Zäpper 1922 |                                         |
|                         |                      |                      |                  |                                                                                                    |                        | Free for 3 m       | nonths from 1 April                                                                                                    |                         |                                         |
|                         | 4                    |                      |                  | E CHINE                                                                                                    |                        |                    |                                                                                                    |                         |                                         |
| Exit                    | EI & m &             |                      |                  |                                                                                                    |                        |                    |                                                                                                    | Support ourshar 000     | 1 633 334                               |
|                         |                      |                      |                  |                                                                                                    |                        | _                  |                                                                                                    | Support number 000      | 10000034 (5)                            |
| I A H                   | 📙 LINK2 🬔            | 🔁 Outlook 🛛 🐼 Snip & | 💿 🚾 Word         | 🗴 Excel 🛛 🔗 AnyDe                                                                                               | 💿 Post A 🍞 Zoom        | 📧 00 LIN           | 🚵 Task M 🔕 😰 📃                                                                                                    | ] 🚾 🛃 🔤 🥶 📮 💰 📼 🌈 🕪 🦓   | 11 22                                   |
|                         |                      |                      |                  | the second second second second second second second second second second second second second second second se |                        |                    | and the second second se | 2020/08/                | ~~~~~~~~~~~~~~~~~~~~~~~~~~~~~~~~~~~~~~~ |

#### **Important Note:**

- 4. Before you click ok on the Receipt, **it's important to remember that this will cancel all the account Payment links for both statements and Invoices**, please recreate any Links that you require for any additional amounts still outstanding for the patient.
- 5. We will in a future update allow for the cancellation of only the affected Payment Links on an account by Cancelling only the Statement Payment link and the Paid Invoice Payment Link, this will then allow the existing Payment Links on other outstanding Invoices to be retained.
- 6. Once you have selected Ok on the Receipt it will move you to the Allocation Screen.
- 7. The user then allocates the payment to the outstanding amounts in the Allocate Credit screen and selects Accept Changes

| 00 LINK2PAY4 MedED  | I CPS v4.5.0    |             |             |                        |              | You are screen sharin | 19 Ø 🖬 St | op Share |    |                 | -       | ٥   | ×     |
|---------------------|-----------------|-------------|-------------|------------------------|--------------|-----------------------|-----------|----------|----|-----------------|---------|-----|-------|
| ( martin            | Allocate Gredit |             |             |                        |              |                       |           |          |    |                 |         |     | 576   |
|                     | Allocation Deta | ule<br>Leve |             |                        |              |                       |           |          |    |                 |         |     |       |
| Choose an Option    | Credit Amount   | lite        | 2.40        | Unallocated            | 2.40         | Tetal                 | Inalite   | 240      |    | Available Funds | 0.00    |     |       |
| and descent Channes | Outstanding Bil | line.       |             |                        |              |                       |           |          |    |                 |         | _   |       |
| A Uccabi combia     | Date            |             | Inv No Code | Desc                   | Patient      | Chg                   | Gutat     | Aloc     | WO | Med Aid         | Pat Due | Bal | and a |
| 🗱 Discard Changes   | 11/08/20        | 16          | 0190        | NEW AND ESTABLISHED PA | MAST A TEST7 | 1.25                  | 1.25      | 1.25     |    | 0.00            | 0.00    |     | 0.00  |
| 3                   | 11.08/20        | 17          | 0150        | NEW AND ESTABLISHED PA | MAST A TEST7 | 1.15                  | 1.15      | 1.15     |    | 3.46            | 0.09    |     | 0.06  |

\* The account outstanding amount is now settled.

\*Please also remember to check the daily report Nexion will email you with successful transactions for the day.